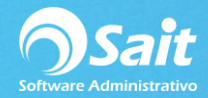

# Cálculo de impuestos de ingresos extraordinario (Aguinaldo y PTU)

Reciba el reporte ISR Art 174

Importante: Se recomienda seguir la liga dentro del navegador de Google Chrome.

- 1. Descargar el archivo: Reporte-isr-art174.rpt
- 2. Ir a Utilerías / Recibir Reportes
- 3. Seleccionar el archivo que se acaba descargar.

| o Open     |                                                        |   |   |            | ×        |
|------------|--------------------------------------------------------|---|---|------------|----------|
| Buscar en: | Escritorio<br>Iviaquina virtuai<br>Carpeta de archivos | • | ¢ | <b>r</b> 🕅 | •        |
|            | Nueva carpeta<br>Carpeta de archivos                   |   |   |            |          |
|            | Reporte-isr-art174.rpt<br>Archivo RPT<br>3.91 KB       |   |   |            | E        |
| Reporte a  | Reporte-isr-art 174.rpt                                |   |   |            | ОК       |
| Tipo:      | *.RPT                                                  |   |   | •          | Cancelar |
|            |                                                        |   |   |            | Ayuda    |
|            |                                                        |   |   | Code Pa    | ge       |
|            |                                                        |   | - |            |          |
|            |                                                        |   |   |            |          |

4. Dar clic en [Recibir].

| 🕤 Recibir n | :portes                                                 |         |
|-------------|---------------------------------------------------------|---------|
| Reporte a   | recibir C:\USERS\KAREN MOLINA\DESKTOP\REPORTE-ISR-ART17 | 4.RPT ? |
|             | Recibir Cerrar                                          |         |

- 5. Descargar el siguiente archivo ---->>> Art174.zip
- 6. Ir a Descargas y localizar el archivo

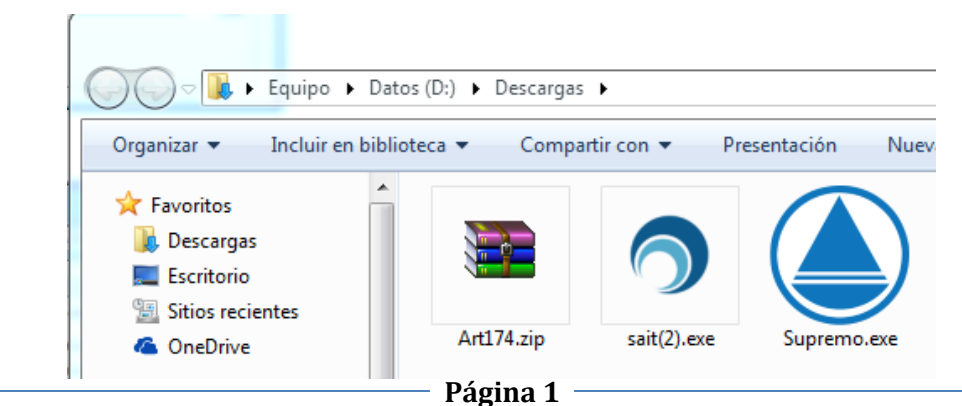

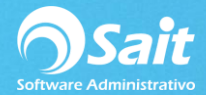

7. Dar clic derecho sobre el archivo Art174.zip y seleccionar Extraer Archivos

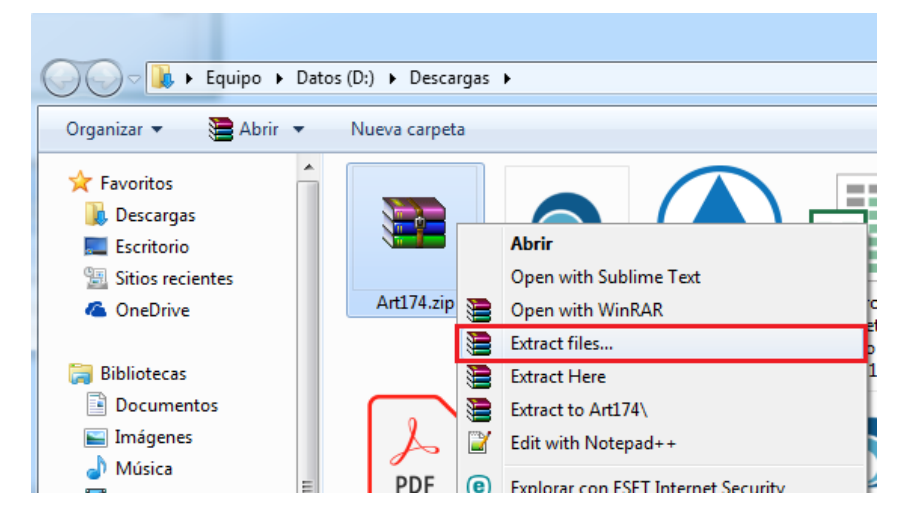

8. Seleccionaremos la ruta en donde esté la información de la empresa, por ejemplo:

### C:\SAITNOM\CIA001

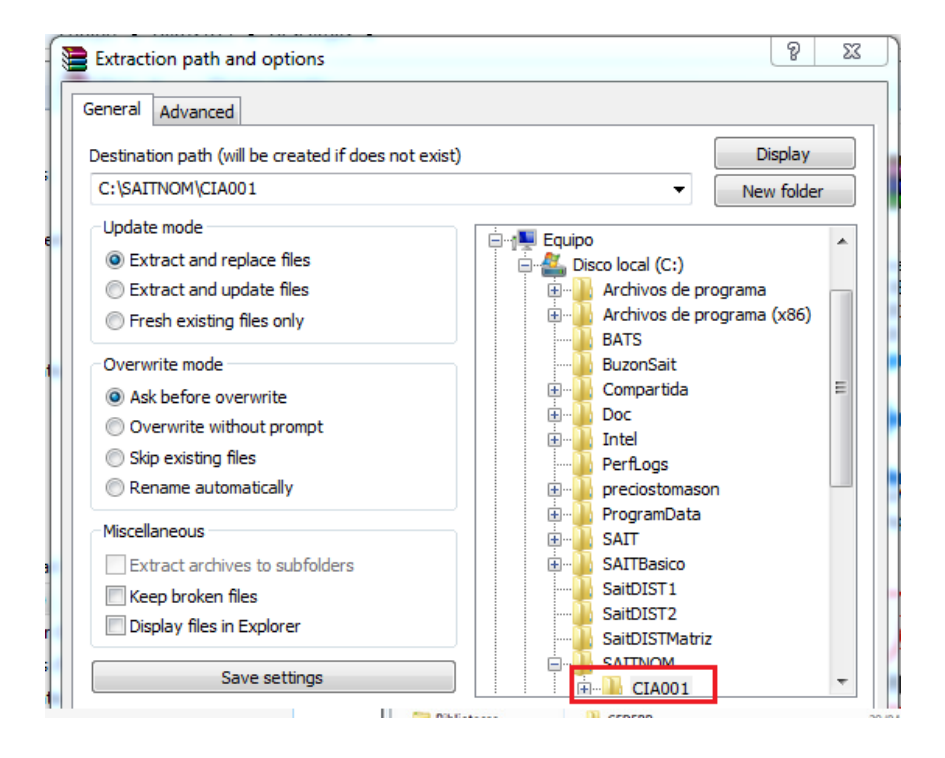

### Consultar el reporte para crear los conceptos del Art174

Si es la primera vez que va a realizar el proceso de PTU o aguinaldo debe asegurarse de contar con los conceptos creados.

- 1. Ir a Reportes / Otros reportes
- 2. Seleccionar el reporte ISR Art 174

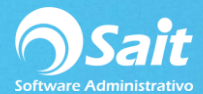

| 🕤 Otros reportes 📃 🗖 💌                                                                                                    |
|----------------------------------------------------------------------------------------------------|
| Reporte Configurar                                                                                                    |
| Cálculo de imss<br>Carta de finiquito<br>Calculo de ispt                                                                                                    |
| Isr art 174                                                                                                    |
| Departamentos<br>del 1 ? ADMINISTRATIVO<br>al 6 ? PRODUCCION                                                                                                    |
| Image: Image: |
| Cla <u>s</u> if.1<br>Clasif.2 Imprimir Cerrar                                                                                                    |

- 3. Dar clic en Imprimir
- 4. Dar clic en Pantalla

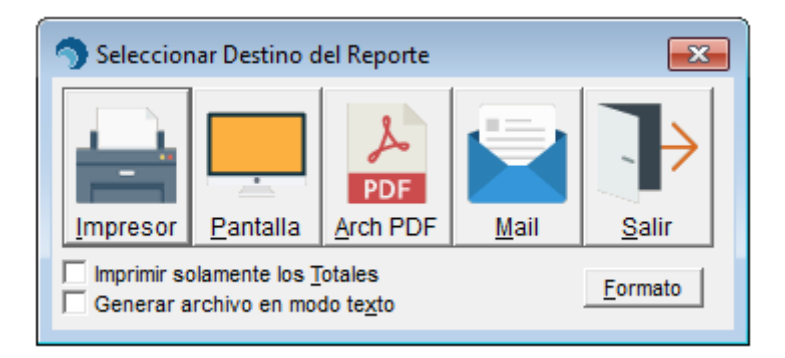

- 5. El sistema confirma que desea crear los conceptos del Art174
- 6. Dar clic en [Si]

| 2 | No existe el concepto 295: ISR segun Art 174<br>¿Desea crear los conceptos 270-277, 280-285, 290-29<br>calculo del ISR segun art 174? | 95 para agregar el |
|---|----------------------------------------------------------------------------------------------------|--------------------|
|   | Sí                                                                                                    | No                 |

7. Aparece el formato del reporte.

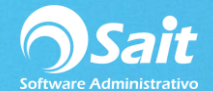

### PROVEDORA DE LIMPIEZA DE MEXICO SA DE

RFC:AAA010101AAA Periodo: 01A, del 1-May-2017 al 31-May-2017 Isr art 174

|                                                                                                    | 20000                                                    | J4-AP2 L | IRM870403HGTRC0 | G00 |
|----------------------------------------------------------------------------------------------------|----------------------------------------------------------|----------|-----------------|-----|
| Aplicación de ART 174 LISRT                                                                                                    |                                                          |          | ISR             |     |
| Ingreso Gravado Extraordinario 1,367.65                                                                                                    | Sueldo Mensual                                           | 7,600.00 | 626.33          |     |
| Fracc I (7 365 X 30.4)       F13.90         Fracc II (1SR de Ingreso 1)       644.55         Fracc III (Diferencias de ISR)       18.22         Fracc V (% a de Imp a usar)       16.00 %         Fracc IV (ISR Art 174)       218.82 | Sueldo Mensual<br>+ Ingreso<br>Extraordinario<br>Mensual | 7,713.90 | 644.55          |     |

- 8. Presionar [Escape] para cerrar la ventana
- 9. Cerrar las ventanas

10. Los conceptos para el cálculo del ISR según el artículo 174 han sido creados

Los conceptos creados son los siguientes:

| Concepto | Desc Corta | Descripción                                               | Fórmula                                                     |  |
|----------|------------|-----------------------------------------------------------|-------------------------------------------------------------|--|
| 290      | IngGravExt | Ingreso gravado extraordinario<br>(aguinaldo, ptu, otros) | Gravado(4) + Gravado(16)                                    |  |
| 291      | Fraccl     | (Fracc I) Ingreso gravado extraordinario                  | Con(290) / 365 * 30.4                                       |  |
| 292      | FraccII    | (Fracc II) ISR de ingreso extraordinario                  | Con(285)                                                    |  |
| 293      | FraccIII   | (Fracc III) Diferencias de ISR                            | Con(285) - Con(272)                                         |  |
| 294      | FraccV     | (Fracc V) Porcentaje de impuesto a usar                   | Con(293) / Con(291)                                         |  |
| 295      | FraccIV    | (Fracc IV) ISR determinado segun Art<br>174               | Con(290) * Con(294)                                         |  |
| 270      | SdoMes     | Salario Mensual                                           | Con(501) * 30.4                                             |  |
| 271      | ImpMarg    | Impuesto Marginal                                         | ( Con(270) - Tabla(1,1,Con(270)) ) *<br>Tabla(1,4,Con(270)) |  |
| 272      | ImpCaus    | Impuesto Causado                                          | Con(271) + Tabla(1,3,Con(270))                              |  |
| 273      | SubEmp     | Subsidio al Empleo                                        | Tabla(3, 3, Con(270))                                       |  |
| 274      | ISRMens    | ISR de Salario Mensual                                    | Max( Con(272) - Con(273), 0)                                |  |
| 277      | ISRMens    | ISR de Salario Mensual                                    | Max( Con(272),0)                                            |  |
| 280      | SalMenIG   | Salario Mens+Ingr Grav bajado al mes                      | Con(270) + Con(291)                                         |  |
| 281      | ImpMarg    | Impuesto Marginal                                         | ( Con(280) - Tabla(1,1,Con(280)) ) *<br>Tabla(1,4,Con(280)) |  |
| 282      | ImpCaus    | Impuesto Causado                                          | Con(281) + Tabla(1,3,Con(280))                              |  |
| 283      | SubEmp     | Subsidio al Empleo                                        | Tabla(3, 3, Con(280))                                       |  |
| 284      | ISRMensE   | ISR de Salario Mensual + Ingreso<br>Extraordinario        | Max( Con(282) - Con(283), 0)                                |  |
| 285      | ISRMensE   | ISR de Salario Mensual + Ingreso<br>Extraordinario        | Max( Con(282),0)                                            |  |

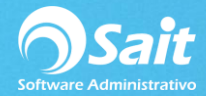

# Confirmar cálculo de ISR según Art174

Para confirmar el cálculo del ISR según Art 174 debe consultar el reporte de ISR Art 174

- 1. Ir a Reportes / Otros
- 2. Seleccionar el reporte ISR Art 174
- 3. Seleccionar el trabajador que desea verificar

| Otros reportes                                                                                                    |                     |
|----------------------------------------------------------------------------------------------------|---------------------|
| R <u>e</u> porte                                                                                                    | Configurar          |
| Cálculo de imss<br>Carta de finiquito<br>Calculo de ispt                                                                                                    | <u> </u>            |
| lsr art 174                                                                                                    | <b>_</b>            |
| Departamentos<br>del 1 ? ADMINISTRA<br>al 6 ? PRODUCCIO                                                                                                    | ATIVO<br>N          |
| International International Internatione International International International International | ICHA MIGUEL AGUSTIN |
| Clasif.1 Clasif.2                                                                                                    | nir Cerrar          |

- 4. Dar clic en [Imprimir]
- 5. Ver en pantalla o en mandar a impresora

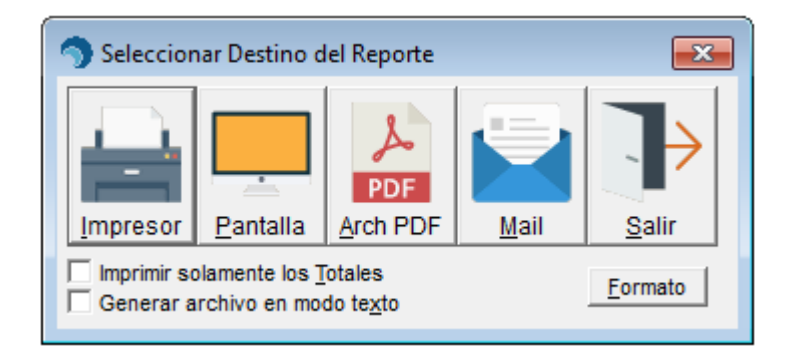

6. Se muestra el reporte del cálculo de ISR

#### PROVEDORA DE LIMPIEZA DE MEXICO SA DE

RFC:AAA010101AAA Periodo:01A, del 1-May-2017 al 31-May-2017 Isr art 174

**1 LIRA ROCHA MIGUEL AGUSTIN** LIRM-830304-AP2 LIRM870403HGTRCG00 Aplicación de ART 174 LISRT ISR Ingreso Gravado Extraordinario 1,367.65 Sueldo Mensual 7,600.00 626.33 113.90 Fracc I (/ 365 X 30.4) Sueldo Mensual 644.55 Fracc II (ISR de Ingreso 1) + Ingreso 644.55 7,713.90 18.22 Fracc III (Diferencias de ISR) Extraordinario 16.00 % -Fracc V (% a de Imp a usar) Mensual 218.82 Fracc IV (ISR Art 174)

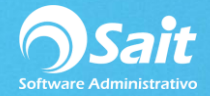

Para verificar el cálculo del ISR usando el art. 174 puede descargar el siguiente archivo: Calculo-isr-art-174.xls

Es importante verificar tener las tablas de ISPT actualizadas, se anexa enlace de referencia:

http://www.sat.gob.mx/informacion\_fiscal/tablas\_indicadores/Paginas/tarifas\_pp.aspx

## Imprimir recibos, cheques y pagar

Realice la impresión de recibos, cheques, y archivo para transferencia bancaria en la misma forma en la que acostumbra realizarlo en las nóminas semanales.